#### Meldeportal der ETH Zürich, Schlüsselantrag (Schlüsselbestellung)

Internetseite Meldeportal http://www.immobilien-services.ethz.ch

Über das Meldeportal können Sie nach der erfolgreichen Anmeldung (persönliches ETH-Netz-Login) Meldungen, Anträge und Aufträge rund um die Dienstleistungen der ETH Zürich erfassen/melden und bearbeiten/stornieren resp. beobachten/verfolgen (Statusveränderungen).

#### Anmelden im Meldeportal

Mit dem nethz-Username/ nethz-Mail-Passwort

| ETH zürich                                                                             |            |  |  |  |  |
|----------------------------------------------------------------------------------------|------------|--|--|--|--|
| Meldeportal Immobilien Services                                                        |            |  |  |  |  |
| ETH Zürich  Meldeportal Immobilien Services                                            |            |  |  |  |  |
| Meldeportal Login Bitte melden Sie sich an mit nethz-Username und nethz-Mail-Passwort. |            |  |  |  |  |
| Username:                                                                              |            |  |  |  |  |
| Passwort:                                                                              | Password   |  |  |  |  |
|                                                                                        | Anmelden 👄 |  |  |  |  |

Themendirektauswahl Schliessung auswählen, oder das Formular Schlüsselantrag über die Stichwortsuche suchen

| ETH Zürich   Meldeportal Im | mobilien Services 🗲 |                            |  |
|-----------------------------|---------------------|----------------------------|--|
| Meldung erfassen<br>⊳       |                     |                            |  |
| Stichwortsuche:             | schlüssel           | × Suchen →                 |  |
| Themendirektauswahl:        | → Bauen             | → Gebäudedaten             |  |
|                             | Gebäudeservices     | → Haustechnik              |  |
|                             | → IT-Support        | → Raumantrag               |  |
|                             | → Schliessung       | → Sicherheit               |  |
|                             | → Veranstaltungen   | → Weitere Dienstleistungen |  |
|                             |                     |                            |  |

Wählen Sie den korrekten Antrag aus.

Schlüssel- und Zutrittsantrag für ETH-Angehörige → ETH-Angehörige: Antragsformular für Gebäudeschlüssel und den elektronischen Gebäudezutritt

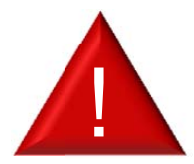

Falls ausschliesslich elektronische Zutritte beantragt werden verwenden Sie bitte das Formular: Antrag für elektronischen Zutritt für ETH-Angehörige.

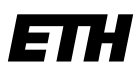

Eidgenössische Technische Hochschule Zürich Swiss Federal Institute of Technology Zurich

## Schlüsselantrag ausfüllen

# Schlüsselantrag für ETH Angehörige

| Melder                            |   |                                      |                            |  |
|-----------------------------------|---|--------------------------------------|----------------------------|--|
| Melder *                          | 0 | Loser Joe B.                         |                            |  |
|                                   |   | Telefon                              |                            |  |
|                                   |   | E-Mail                               | jesenak@ethz.ch            |  |
|                                   |   | OE                                   | 00076 ID Software Services |  |
| Telefonnr für Rückfragen          | 0 | 99999                                |                            |  |
|                                   |   |                                      |                            |  |
| Schlüsselantrag                   |   |                                      |                            |  |
| Schlüsselträger *                 | 0 | Smartie Ira                          |                            |  |
|                                   |   | Telefon                              |                            |  |
|                                   |   | E-Mail                               | gmis-test@ethz.ch          |  |
|                                   |   | OE                                   |                            |  |
| Auftraggebende Org. Einheit *     | 0 | 00076 ID Software Services           |                            |  |
| Schlüsseldelegierter *            | 0 | Loser Joe B.                         |                            |  |
|                                   |   | Telefon                              |                            |  |
|                                   |   | E-Mail                               | jesenak@ethz.ch            |  |
|                                   |   | OE                                   | 00076 ID Software Services |  |
|                                   |   |                                      |                            |  |
| Angaben zum gewünschten Zutritt   |   |                                      |                            |  |
| Befristung der Schlüssel          | 0 | Datum eingeben                       |                            |  |
| Gebäude *                         | 0 | STC                                  |                            |  |
| Etage / Raum *                    | 0 | F12                                  |                            |  |
| Schlüsselbezeichnung              | 0 | AZ2187.1011D2                        |                            |  |
| Beschreibung                      | 0 | Begründung oder sonstige Bemerkungen |                            |  |
|                                   |   |                                      |                            |  |
|                                   |   |                                      |                            |  |
| Zutrittsberechtigung              |   |                                      |                            |  |
| Zutrittsberechtigung *            |   | Professorenpass                      |                            |  |
|                                   |   | ) Sekretariat                        |                            |  |
|                                   |   | Mitarbeiterschlüssel                 |                            |  |
|                                   |   | Einzelschlüssel                      |                            |  |
|                                   |   | () Sonstiges                         |                            |  |
| Elektronischer Gebäudezutritt *   |   | Nein                                 |                            |  |
|                                   |   | 0.24                                 |                            |  |
| Dateien anfügen                   |   |                                      |                            |  |
| Hochladen (Dateigrösse max. 10MB) |   |                                      | Durchausten                |  |
|                                   |   | l                                    | Durchsuchen                |  |
|                                   |   | Einreichen 🔶 Abbre                   | echen 🔸                    |  |

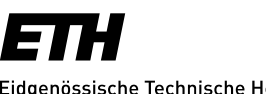

Eidgenössische Technische Hochschule Zürich Swiss Federal Institute of Technology Zurich

Unter *Meldungen* können alle vom Melder erfassten Meldungen/Aufträge bearbeitet/storniert und beobachtet werden.

| Meldungen                         |                          |
|-----------------------------------|--------------------------|
| Offene Meldungen                  | anzeigen >               |
| Meldungen bearbeiten / stornieren | anzeigen >               |
| Abgeschlossene Meldungen          | anzeigen <del>&gt;</del> |
| Offene Schlüsselanträge           | anzeigen <del>&gt;</del> |
| Abgeschlossene Schlüsselanträge   | anzeigen →               |
| Offene Veranstaltungen            | anzeigen <del>&gt;</del> |
| Abgeschlossene Veranstaltungen    | anzeigen →               |

## Weitere Schritte:

- Der Schlüsseldelegierte (sofern er nicht gleichzeitig der Melder ist) wird per E-Mail über den Schlüsselantrag informiert
- Der Schlüsseldelegierte bearbeitet den Antrag online im Meldeportal und bewilligt oder lehnt ab. Der Schlüsseldelegierte, Schlüsselträger und Melder werden per Mail benachrichtigt.
- Nach dem bewilligen durch den Schlüsseldelegierten wird das ISC den Schlüssel vorbereiten
- Sobald der Schlüssel zur Abholung bereit liegt wird der Schlüsselträger per Mail informiert.